# 【楽天ロジ】BOSSシステム出荷データ出力方法、送り状番号取込方法

事前に<u>【楽天ロジ】BOSSシステム連携の初期設定方法について</u>のマニュアルをご参照いただき、 初期設定をお願いいたします。

# GoQSystemから出荷データをCSV出力し、BOSSシステムに取り込む方法

| <ul> <li>メール送信</li> <li>帳票作成</li> <li>配送業者</li> <li>チェック項目</li> <li>一括入力</li> <li>一括置換</li> </ul> | Rakuten 6 (PC) ご注文決扱メール                                                                                                    | 2                        | 品品名・備考慮/返り先表示:○ 商品名・備考慮 ○ 起りた ● 表示しない 変更<br>表示件数:25代表示 50件表示 100件表示 200件表示 200件表示<br>ステータス表示: 0件表示 ○ する ● しない 変更<br>CSV入出力 ● 選択 ○ 全て<br>2 渡り枝データ出力<br>滚方8058形式%er.3 ~ 出力<br>送り枝漏号取込 |                                  |  |  |  |  |  |  |
|---------------------------------------------------------------------------------------------------|----------------------------------------------------------------------------------------------------|--------------------------|----------------------------------------------------------------------------------------------------|----------------------------------|--|--|--|--|--|--|
| 手数料ー括入力<br>手数料ー括入力<br>Amazon出荷通知<br>楽天ペイ<br>後払い<br>配送状況<br>受注データの複製                               | 日数目に             日代             書会             日の             電会             日の             電会             日の             電会             日の             電会             日の             電会             日の             日の                                                                                                    |                          |                                                                                                    |                                  |  |  |  |  |  |  |
| 全て Rakuten Yah                                                                                    | ol5jst*'37" Amazon Wowmat Zala RAX FAX                                                                                                    |                          |                                                                                                    | 1~17件 / 17件 ≪ <u>1</u> >         |  |  |  |  |  |  |
| 1 200                                                                                             | 受注番号/ は文名氏名/ ワンク<br>以ビーター/ フンク<br>レビュー レビュー 7520 開想/送り先注意/<br>携帯/ポイント注意                                                                                                    | 金譜 請求語 送付先氏名/<br>送り先電話番号 | 配送業者 お届け日指定 お届け時間帯 入会日 2                                                                                                    | 福田 出商日 ひとことメモ/発注先 メール送信/<br>伝票発行 |  |  |  |  |  |  |
| 2022-07-25<br>18:03:28                                                                            | Description and August and August | 10 10 March 100          | ※天ス−ノ(−<br>ロジ<br>日本郵便                                                                                                    |                                  |  |  |  |  |  |  |
| D 2022-06-30<br>09:19:13                                                                          | Dennel do Britan                                                                                                    |                          |                                                                                                    | TOP                              |  |  |  |  |  |  |

【1】BOSSシステムに取り込みたい注文にチェックを入れます。

【2】CSV入出力の送り状データ出力にて『楽天BOSS形式ver3』を選択して[出力]をクリックし、 任意の場所にCSVデータを保存します。

| 受注                          | 2                                         | 入荷      | 商品・在庫               | 管理・設定     |               |                                    |         |         | マニュアル 🛛 お問い合 | わせ      | ログアウト             |
|-----------------------------|-------------------------------------------|---------|---------------------|-----------|---------------|------------------------------------|---------|---------|--------------|---------|-------------------|
| Ŷ                           | 主一覧 簡易                                    | 検索 詳細検索 | 1.6.4.4             |           |               |                                    |         |         | 4            | CSV取込   | 新規注文登録            |
| 注文<br>• 1<br>注文<br>注文<br>注文 | ステータス 🕄<br>6規受付 💿 🧧<br>システムタグ 🕃<br>カスタムタグ | 確認特 🧕 確 | 122A () (• 128Ht () | ● 出荷作葉中 ● | 注述商済 • • 完了 • | <ul> <li>交換対応中 (2) 0 キャ</li> </ul> | >セル •   |         |              |         | 検索対象日<br>過去7日間 	▼ |
| 0.0.2575                    |                                           |         |                     |           |               |                                    |         |         |              | ☎ 再読込   | ♣ 0件の注文をCSV出力     |
| 0/0/22/63                   | 注文ID                                      | 注文ステータス | ショップ名               | モール注文日時   | 注文取込日時        | モール注文番号                            | 注文者都道府県 | 注文者市区町村 | 注文者町名・番地以降   | 2 miles | 請求金額              |
|                             |                                           |         |                     |           |               | 0/0注文を表示                           |         |         |              |         |                   |
|                             |                                           |         |                     |           |               |                                    |         |         |              |         |                   |
|                             |                                           |         |                     |           |               |                                    |         |         |              |         |                   |

【3】BOSSシステムにログインし、[受注]をクリックします。 【4】[CSV取込]をクリックします。

| 受注一覧 » <b>CSV取込(受注)</b>                                     | ≪ 受注─覧へ戻る                                                                                                    |
|-------------------------------------------------------------|----------------------------------------------------------------------------------------------------|
| 5<br>テンプレート<br>csv取込(受注)ファイル<br>ファイルを選択 選択されていません<br>ファイル取込 | CSVで作成された注文データを、BOSSに取り込む機能です。<br>CSV項目の詳細、ファイルフォーマットについては、下記の資料をご<br>確認ください。<br>CSVファイル各登録項目の詳細<br>・<br>CSVファイルテンプレート<br>・<br>こSVファイルサンプル |

【5】テンプレートは事前にBOSS様側に設定していただいた取込口を選択します。

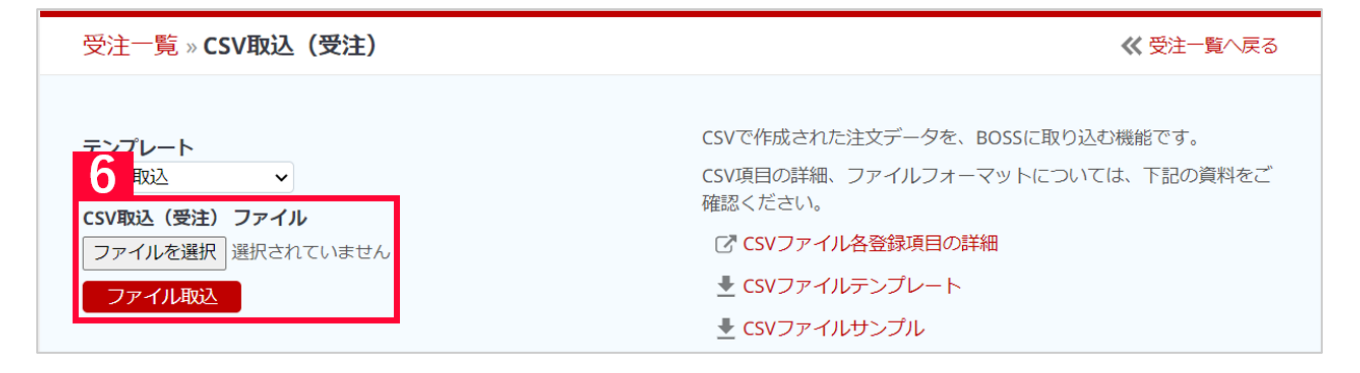

【6】CSV取込(受注)ファイルにて【2】で出力したCSVファイルを選択し。[ファイル取込]を選択します。

『楽天BOSS形式ver.3』をGoQSystemから出力後、編集や保存作業をされた場合、 **楽天物流様に設定をしていただきました**GoQSystem**専用の取込口がご利用できなくなります。** CSVを編集された場合は、BOSSシステムに用意されているテンプレート名「注文取込」にCSV取り込みをお願い致しま す。

以上でBOSSシステムへの出荷データ取込は終了です。

### BOSSシステムからGoQSystemに送り状番号の取込をする方法

| <del>受注</del> 1 入荷                                                                                                    | 商品・在庫 管理・設定                        |                                               |                 | マニュアルは「お問い合わせ」 ログアウト |
|----------------------------------------------------------------------------------------------------|------------------------------------|-----------------------------------------------|-----------------|----------------------|
| 受注一覧 簡易検索 詳細検索                                                                                                    |                                    |                                               |                 | CSV取込 新規注文登録         |
| 注文ID                                                                                                    | <b>注文日</b><br>yyyy/mm/dd           | モール注文番号                                       | 決済方法<br>すべて ✓   |                      |
| 出荷ID                                                                                                    | <b>注文取込日時</b><br>yyyy/mm/dd        | 出荷依赖番号                                        | 記送サービス<br>すべて ・ |                      |
| sku⊐−k                                                                                                    | 出荷日<br>yyyy/mm/dd 箇 — yyyy/mm/dd 箇 | 備考有無                                          | 記送会社<br>すべて ✓   |                      |
| 商品ID 通常商品のみ                                                                                                    | <b>ショップ</b><br>すべて <b>・</b>        | る。店舗様用メモ、注文偏考、配送<br>備考、倉庫向け備考、ギフト備考<br>出海線線は☆ | 記送方法<br>すべて ✓   |                      |
| 注文ステークス         すべて選択           ② 新規受付         ○ 確認待         ○ 確認所           ③ 出荷待ち         ④ 出荷作野         ○ 出荷作           ③ 出荷待ち         ● 気力         ○ 出荷作           ③ 全出荷済         ● 気子         ○ 大説対応中         ○ キャンセル |                                    | 山橋町間2× 出荷保留フラグ                                | 記送伝漢難号          |                      |
|                                                                                                    |                                    | lan an an an an an an an an an an an an a     |                 |                      |

#### 【1】BOSSシステムにログインし、[受注]をクリックします。 【2】対象受注を表示します。

| 注文スラ<br>よの            < | <b>〒一夕ス</b><br>受付 ♥ 確認<br>待ち ♥ 出荷<br>荷済 ♥ 完了<br>対応中 ♥ キ | すべて選択<br>待 ✓ 確認済<br>作業中<br>ヤンセル |       | 検索                        | 110000F81075グ                | 記送伝源書       | 5       |    |                                            |
|-------------------------|---------------------------------------------------------|---------------------------------|-------|---------------------------|------------------------------|-------------|---------|----|--------------------------------------------|
| 注文を                     | 表示設定「                                                   |                                 |       |                           |                              |             |         |    | 3<br><u> き</u> 件の注文をCSV出力                  |
|                         | 注文ID                                                    | 注文ステータス                         | ショップ名 | モール注文日時                   | 注文取込日時                       | モール注文番号     | 注文者都道府県 | 注3 |                                            |
| • 1                     |                                                         | • 800                           |       | 2010-1-1-1 (\$100-15)     | 2010/01/01/01 10:00/01       | 7           |         |    |                                            |
| •                       |                                                         |                                 |       | married march             | 2010/02/02 10:00/11          | 7           |         |    | CSV 出力                                     |
| •                       |                                                         |                                 |       | Aug                       | ALC: U.S. T. M. T.           | 7           |         |    | 選択した131件の注文データをエクスポート                      |
| •                       |                                                         |                                 |       | And a state of the second | Anna - 1 - 1 - 1 - 1 - 1 - 1 | 7           |         |    | (出力)します。                                   |
| •                       |                                                         |                                 |       |                           |                              | 7 march 100 |         |    | ✓ CSVファイル各項目の詳細                            |
|                         |                                                         |                                 |       |                           |                              |             |         |    | 出カテンプレート選択<br>GoQSystem取込用 ✓<br>キャンセル 出力する |

【3】検索結果が表示された後、CSV出力ボタンをクリックします。

【4】出力テンプレートは事前に作成している「GoQSystem取込用」を選択し、[出力する]をクリックし、任意の場所に CSVデータを保存します。

| GOQ System ホーム 受注管理 · 在範述供 · 高品管理 · 物品管理 · 売上管理 · 各種ツーノ | ール ▼ 管理 ▼                   |                               | お困り             | のときはこちら お問い合わせ | • 💷        |
|---------------------------------------------------------|-----------------------------|-------------------------------|-----------------|----------------|------------|
| 5 物派管理 2<br>工場管理 2<br>工場管理 2                            | 自動処理ログ                      | 受注一覧 データ取込 データ書出              | ダウンロードファイル一覧 受注 | 登録 同梱候補一覧 自動処理 | 備考欄管理 各種設定 |
|                                                         |                             |                               |                 |                |            |
| 物而居埕                                                    |                             |                               |                 |                |            |
| ホーム 納品テ 日本 単荷データ 倉庫在庫情報 商品マスター                          |                             |                               |                 |                |            |
| 1107 出荷管理<br>出荷管理が行えます。                                 |                             |                               |                 |                |            |
| 設定                                                      |                             |                               |                 |                |            |
| 2 出荷実績データ取り込み<br><sup>出対実績データ(201)/1742人ます。</sup>       |                             |                               |                 |                |            |
|                                                         |                             |                               |                 |                | ^          |
| ♥ @                                                     | Copyright (c) 2009-2023 God | QSystem. All Rights Reserved. |                 |                | 10P        |

【5】ヘッダーにある[物流管理]にカーソルを合わせ、表示される[物流管理]をクリックします。

- 【6】[出荷データ]をクリックします。
- 【7】[出荷実績データ取り込み]をクリックします。

以上でGoQSystemへの出荷実績のデータ取込は終了です。

## その他注意事項

・あす楽・あすつく・プライム注文は**あす楽配送**で登録されます。

・GoQSystem側で「メール便」にチェックをつけるとBOSS側へメール便で登録されます。 ゆうパケでの発送の場合はGoQSystem側で「メール便」にチェックを入れてください。 GoQSystem側で「ゆうパケ」にチェックを入れ出荷しますとBOSS側で宅配便での発送となりますので ご注意ください

BOSS側の仕様書にゆうパケがないため、詳しい内容につきましては楽天物流様にお問い合わせください。 ・同梱は可能です。

- ・受注分割は非対応となります。